# OpenVPN for Windows Users

In order to provide secure access to the TeideHPC infrastructure, all communications will be through a virtual private network (VPN).

Users will receive an email with the configuration files and access credentials encrypted with their GPG public password.

Its content is as follows:

- Four files containing the client's certificates.
- One client.ovpn file containing the connection data
- One README.txt file with the access credentials.

We remember the keys and access files to the VPN and the username and password are personal and non-transferable and only one simultaneous connections is allowed."

## Download and install

Although Windows 10 and Windows 11 has its own VPN client that could be used, we recommend OpenVPN version 3.

Download OpenVPN version 3 clicking in this link.

### **Download OpenVPN Connect v3**

sha256 signature: c001c26f0141d66409f91aca069b402f73913556ecc39156d0522922216809d7

For Windows 7, 8, 10, and 11.

A 32 bits version is also available:

Download OpenVPN Connect v3 for 32 bits

sha256 signature: c4cedee5eebc3c7d329b1efd071ac544feac50e4e4e94d9755f171cbd8b6d4d9

### Previous generation OpenVPN Connect V2 is available here:

### Download OpenVPN Connect v2.7.1

sha256 signature: f65dd0ea784dd63632be64f89b1f83d51c199fd73198888883780cb9e975c325a

For Windows 7, 8, and 10.

Run downloaded file and you can see the wizard

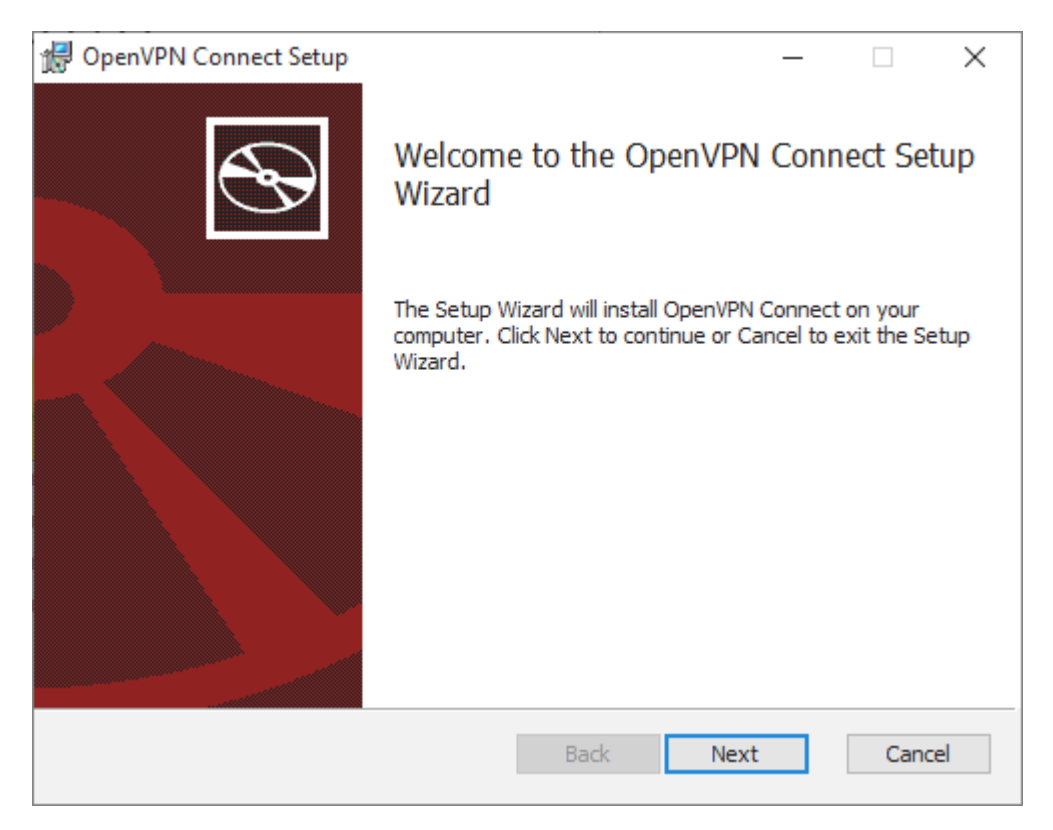

Accept the terms of use and follow the installation instructions:

|     | $\times$ |
|-----|----------|
|     |          |
| Ś   | S        |
|     | _        |
|     | ^        |
|     |          |
|     |          |
| VPN |          |
|     |          |
|     |          |
|     | ¥        |
|     |          |
|     |          |
| Can | cel      |
|     | VPN      |

| 🖟 OpenVPN Connect Setup                                                            |                     |                  | _      |      | ×   |
|------------------------------------------------------------------------------------|---------------------|------------------|--------|------|-----|
| Ready to install OpenVPN Con                                                       | nect                |                  |        | C    | Ð   |
| Click Install to begin the installation.<br>installation settings. Click Cancel to | Click Back to revie | ew or change any | of you | r    |     |
|                                                                                    | Back                | Install          |        | Cano | cel |
| 🖟 OpenVPN Connect Setup                                                            |                     |                  | _      |      | ×   |
| Installing OpenVPN Connect                                                         |                     |                  |        | C    | Ð   |
| Please wait while the Setup Wizard in                                              | stalls OpenVPN Co   | nnect.           |        |      |     |
| Status:                                                                            |                     |                  |        |      |     |
|                                                                                    |                     |                  |        |      |     |
|                                                                                    |                     |                  |        |      |     |
|                                                                                    |                     |                  |        |      |     |
|                                                                                    |                     |                  |        |      |     |
|                                                                                    | Back                | Next             |        | Cano | cel |

Accept the license

### OpenVPN Inc. Data Collection, Use And Retention

OpenVPN Inc. presents our updated policies to transparently show how we collect, use, or retain your data. By clearly and openly presenting the terms of our policies we hope to maintain the trust and confidence of all our valued customers. Our priority is to educate and make it easy for customers to understand what data we collect, why we collect it, and how we use it.

\_\_\_\_

#### APP DATA USAGE

OpenVPN Connect is used to create VPN tunnels that connect to Access Servers, Community OpenVPN Servers, and any other third-party service that works with the OpenVPN protocol. OpenVPN Inc. does not have control over these servers, and the data policy of each of these servers are

#### AGREE

and finish installation.

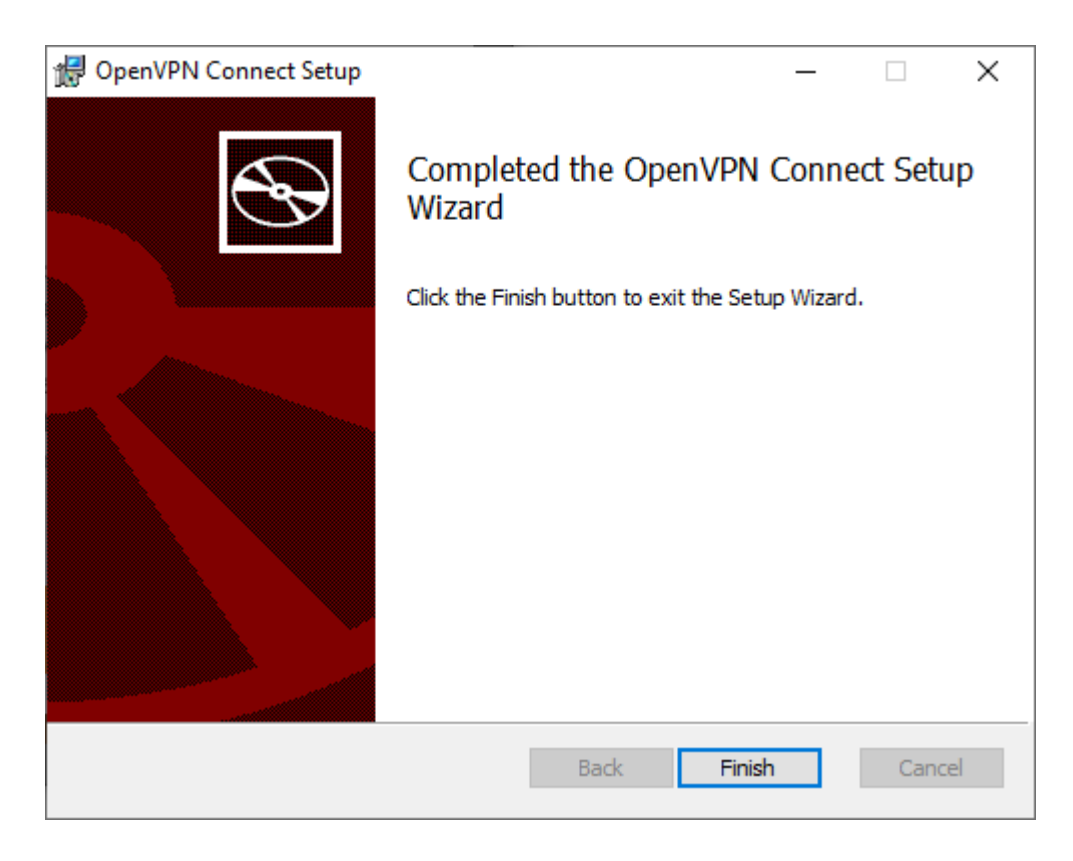

With this you will already have the OpenVPN client installed on your personal computer.

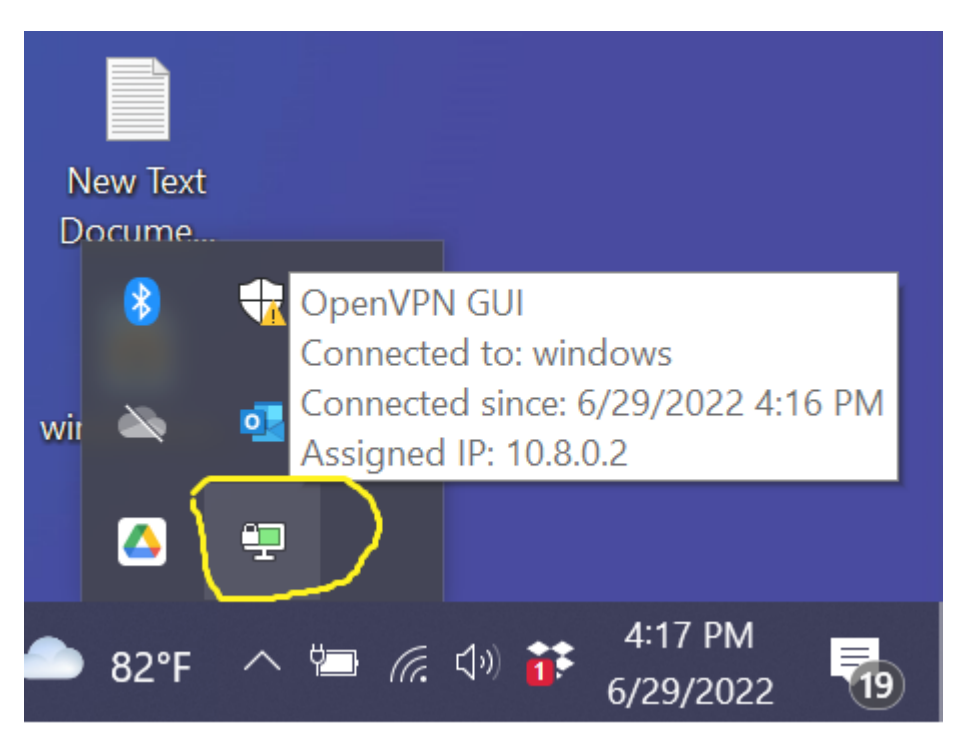

## Import VPN connection profile

After receiving the credentials encrypted with your gpg public key and decrypting you should all received files in the same directory before importing the configuration, for example:

| C:\Users\your_user\VPN\  |  |  |
|--------------------------|--|--|
| client_teide-XYYY<br>└── |  |  |
| <u> </u>                 |  |  |
|                          |  |  |
|                          |  |  |

## Connect to VPN

Look for the OpenVPN client icon in the Windows notification area.

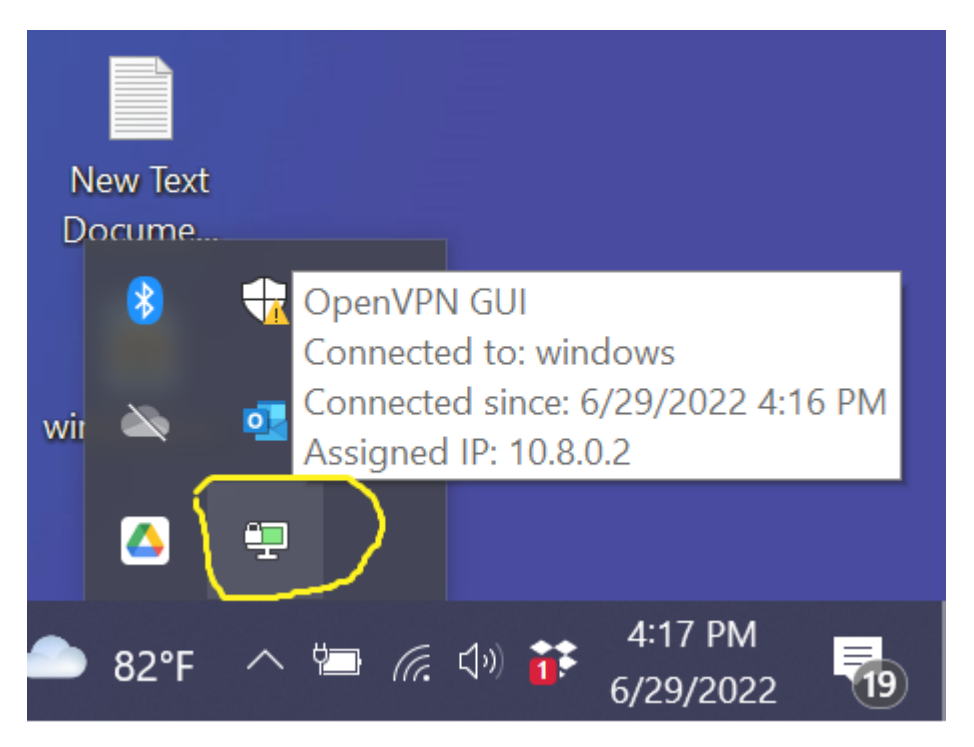

Once the application is open, you can configure the connection manually or the simplest thing is to import the *client.ovpn* file by dragging it, double-clicking on it, or by pressing the *BROWSE* icon

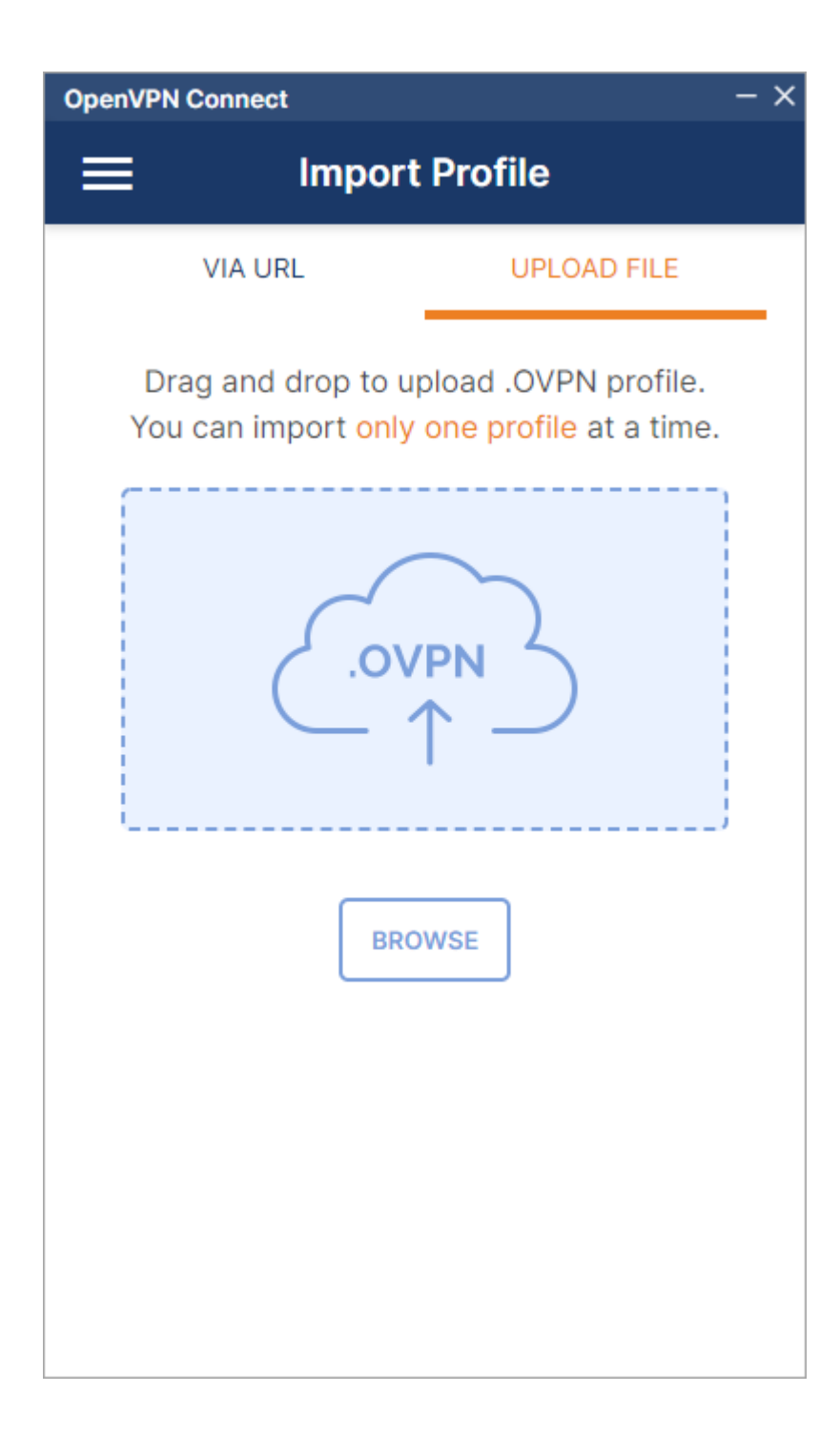

| Import Profile or Certification                                        | te                        |                                               | ×                       |
|------------------------------------------------------------------------|---------------------------|-----------------------------------------------|-------------------------|
| $\leftarrow$ $\rightarrow$ $\checkmark$ $\uparrow$ $\square$ $\ll$ Des | cargas > client_teide-d03 | <ul><li>・ ひ</li><li>P Buscar en cli</li></ul> | ent_teide-d03           |
| Organizar 👻 Nueva ca                                                   | rpeta                     |                                               | • 🔟 🕐                   |
| OneDrive                                                               | Nombre                    | Fecha de modificación                         | Тіро                    |
| 💻 Este equipo                                                          | olient.ovpn               | 26/07/2023 12:25                              | OVPN Profile            |
| Descargas                                                              |                           |                                               |                         |
| Documentos                                                             |                           |                                               |                         |
| Escritorio                                                             |                           |                                               |                         |
| 📰 Imágenes                                                             |                           |                                               |                         |
| 👌 Música                                                               |                           |                                               |                         |
| 🗊 Objetos 3D                                                           |                           |                                               |                         |
| 🚆 Vídeos                                                               |                           |                                               |                         |
| 🏪 Acer (C:)                                                            |                           |                                               |                         |
| Datos (D:)                                                             |                           |                                               |                         |
| ×                                                                      | <                         |                                               | *                       |
| Nomb                                                                   | re: client.ovpn           | <ul> <li>Profiles and Certif</li> </ul>       | icates (*.ovpr $ \sim $ |
|                                                                        |                           | Abrir                                         | Cancelar                |

Once the credentials have been entered, the operate systema is ready to access the TeideHPC infrastructure.

| OpenVPN Connect              | - ×     |
|------------------------------|---------|
| < Imported                   | Profile |
| Profile Name<br>VPN TeideHPC |         |
| Server Hostname (locked)     |         |
| Username<br>youruser         |         |
| Save password                |         |
| Password                     |         |
| •••••                        | Ø       |
|                              |         |
|                              |         |
|                              |         |
|                              |         |
|                              |         |
|                              |         |
| PROFILES                     | CONNECT |

If your connection is successful you will see the following status on the created connection.

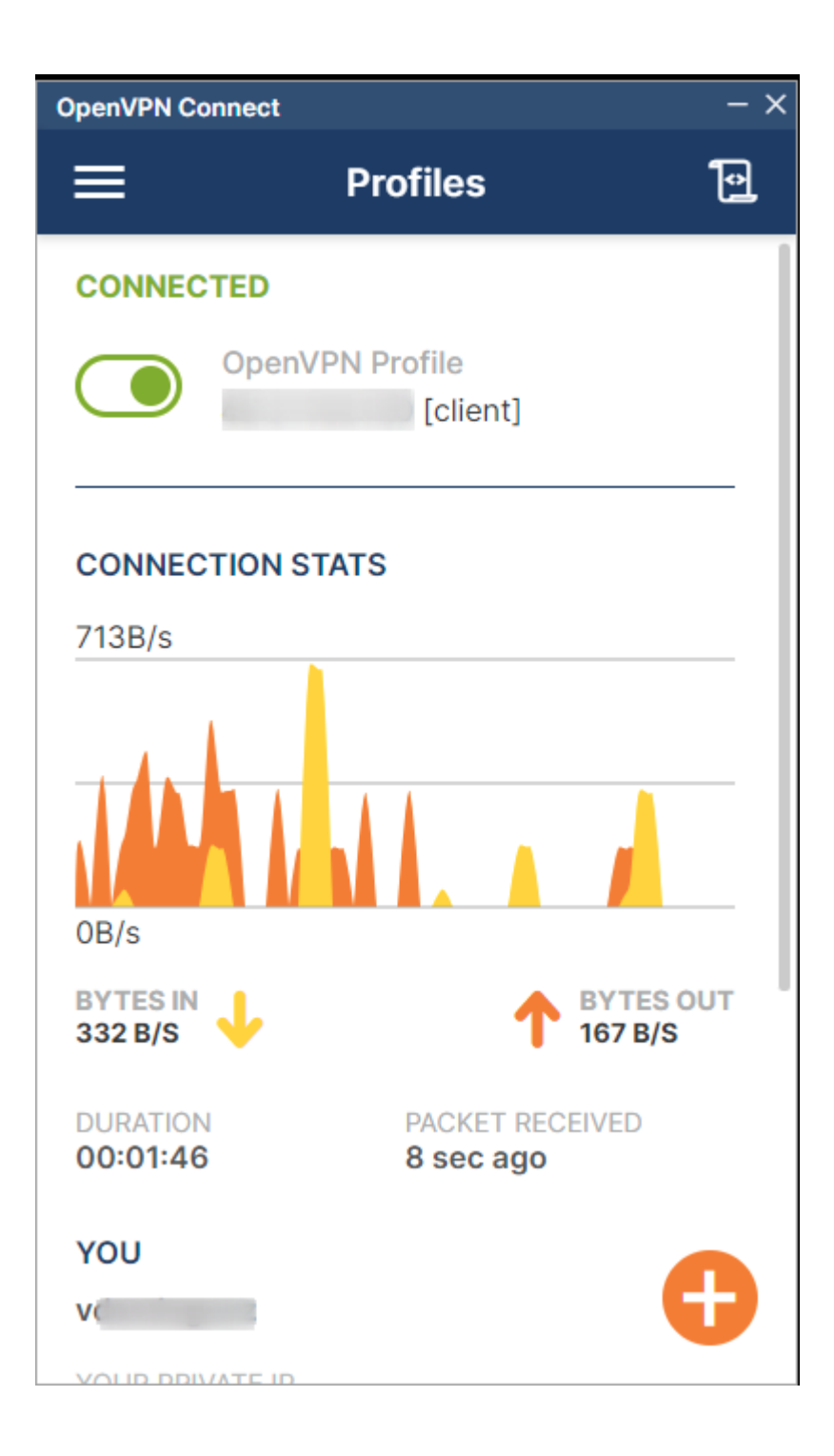

## OpenVPN logs for Windows clients.

If there is a problem with the connection to the infrastructure, it is important to check the connection log.

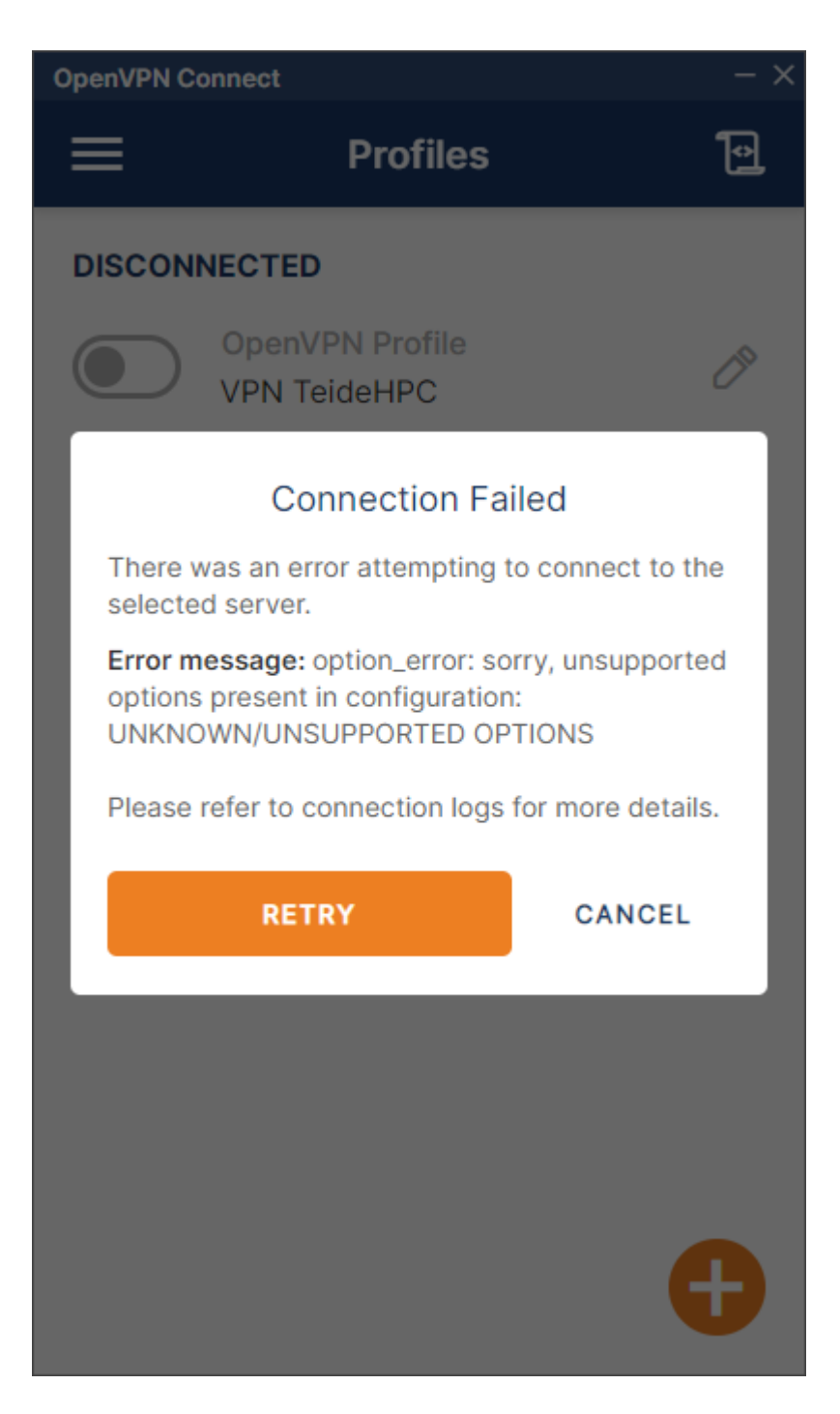

If the connection is not successful, it will always contain the error information.

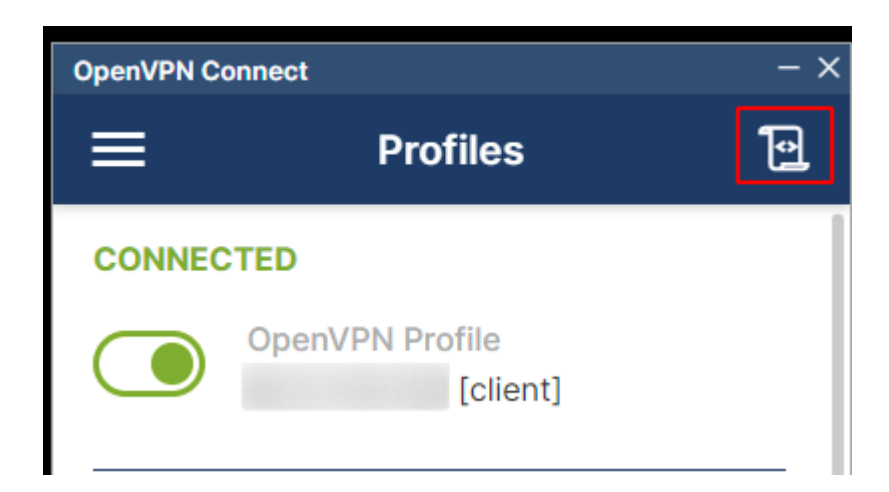

In case you cannot solve the problem yourself, we will always ask you for the full log, which you can export by clicking on the envelope.

| OpenVPN Connec                                                                    | ct                                                                                     | - ×                                |
|-----------------------------------------------------------------------------------|----------------------------------------------------------------------------------------|------------------------------------|
| <                                                                                 | Log File                                                                               | $\otimes$                          |
| Configuración<br>Se vació corr<br>resolución de<br>TAP: ARP flus<br>TAP handle: 7 | n IP de Windows<br>rectamente la cach<br>e DNS.<br>sh succeeded<br>7c16000000000000    | é de<br>O                          |
| [Jul 28, 2023<br>TUN_WIN                                                          | 3, 11:43:29] Connec                                                                    | ted via                            |
| [Jul 28, 2023                                                                     | 8, 11:43:29] LZ4v2 i                                                                   | nit asym=1                         |
| [Jul 28, 2023<br>(46.27.145.13<br>TUN_WIN/<br>(default)                           | 8, 11:43:29] EVENT:<br>@<br>0) via /TCP on<br>/ gw=                                    | CONNECTED                          |
| [Jul 28, 2023<br>COMPRESSIC<br>compression<br>compressed<br>security issue        | 8, 11:43:29] EVENT:<br>ON_ENABLED Asyn<br>enabled. Server m<br>data. This may be<br>e. | nmetric<br>nay send<br>a potential |
|                                                                                   |                                                                                        |                                    |

PAUSE